## Steuern der Bildschirmhelligkeit und des Kontrasts über den Raspberry

- Ggf. Firmware des Raspi auf > 5.2 aktualisieren
- In der Datei /boot/config.txt in der [pi4] -Sektion dtoverlay=vc4-kms-v3d ergänzen
- In der Datei /etc/modules i2c\_dev ergänzen
- Neu starten
- ddcutil installieren: sudo apt install ddcutil

Mit ddcutil detect kann geprüft werden, ob kann der Bildschirm erkannt wird.

Die Ausgabe sollte etwa so...

Display 1 I2C bus: /dev/i2c-12 EDID synopsis: Mfg id: BNQ Model: BenQ GW2270 Serial number: AAF03393019 Manufacture year: 2015 EDID version: 1.3 VCP version: 2.1

... aussehen.

Die vom Monitor unterstützten Kommandos lassen sich mit ddcutil capabilities anzeigen.

Eine Anleitung zur Nutzung befindet sich in Command Overview - ddcutil Documentation

Beispiele:

## Abfrage der Einstellungen:

sudo ddcutil getvcp 10 fragt den Parameter 10 (Helligkeit) ab.

sudo ddcutil getvcp 12 fragt den Parameter 12 (Kontrast) ab.

## Setzen von Einstellungen:

sudo ddcutil setvcp 10 70 setzt dem Parameter 10 auf 70

Bildschirm ausschalten:

sudo ddcutil setvcp D6 04

Bildschirm einschalten:

sudo ddcutil setvcp D6 01

## Touchscreen einrichten am Raspberry

In der Raspberry Konfiguration (sudo raspi-config) folgende Einstellungen vornehmen:

- Bei Display Options den Underscan "Disablen"
- In den Systemoptionen den Autologin auf "Console Autologin" stellen

Raspberry updaten (sudo apt update und sudo apt upgrade)

Pakete installieren:

sudo apt-get install --no-install-recommends xserver-xorg x11-xserver-utils xinit openbox xdotool

sudo apt-get install --no-install-recommends chromium-browser

Datei /etc/xdg/openbox/autostart mit folgenden Zeilen ergänzen:

xset -dpms # Energiemanagement des Displays deaktivieren

xset s noblank # Dunkelschalten des Bildschirms deaktivieren

xset s off # Bildschirmschoner deaktivieren

chromium-browser --noerrdialogs --check-for-update-interval=31536000 --disable-infobars --kiosk \$KIOSK\_URL & # Chromium im Kiosk-Modus starten

In der Datei /etc/xdg/openbox/environment die Start-URL des Browsers eintragen:

export KIOSK\_URL=http:// :8082/vis/index.html?Hausautomation#Home

Anmerkung: Hier ist die IP des Rechners einzutragen, auf dem die Visualisierung läuft!

Zum Starten des xservers muss die Datei ~/.bash\_profile angelegt bzw. editiert werden.

Einzutragen ist:

[[ -z \$DISPLAY && \$XDG\_VTNR -eq 1 ]] && startx -- -nocursor